# Folyamatok leirása billentyűről billentyűre !

## Szállítólevél kiállitása csak billentyűvel:

- A következő módon a főablakból indulva :
  - Ctrl-L új szállítólevél nyitása iktatás nélkül.
  - F2 vevő választás
    - név beirásával szűkítés majd le és fel nyilakkal pontositás. Ezután ENTER -el

választás.

- Ctrl - S szállítási cim választása ha kell.

- Alt-R raktár megnyitása.

- A név beirásával szűkítés majd le és fel nyilakkal pontositás majd ENTER -el választás. ezután mennyiség beirása majd ENTER.

- Az összes tétel kiválasztása után Alt-K kilépés.
- Ezután útvonal vagy sofőr választás Ctrl-V
- Majd Alt-N nyomtatás.
- Ezután Alt-K kilépés

#### Vevő számla kiállítás billentyűről billentyűre :

- billentyűk az indítástól:
  - belépés a jelszó beírásával majd <ENTER>
  - számlák ablak megnyitása: Ctrl-S
  - új számla nyitása Ctrl-U
  - Vevő választó ablak behívása F2
  - le és fel nyilakkal mozgás a partnerek között
  - név beirásával a lista szűkítése
  - A kiválasztás az <ENTER> lenyomásával történik

- Szállítási cím ha van külön megadva akkor ugyanígy történik csak a lista előhívása Ctrl-S billentyűvel hivható elő.

- Raktárból ablak megnyitása Ctrl-R
- keresés a név beírással és kiválasztás és számlára tétel <ENTER> lenyomásával.
- Az összes tétel kiválasztása után Kilépés Alt-K
- Számla nyomtatása Ctrl-P

### Árúérkezéskor bevételezés:

- 1. Bejelentkezés jelszó beírása
- 2. Főablakban Ctrl-B megnyomásával a bejövő szállítói számlák ablakába jutunk.
- 3. Alt-F megnyomásával új számlát tudunk felvinni
  - 3.1. beirjuk a bevételezési okmány számát majd [ENTER]
  - 3.2. beirjuk a számla számát majd [ENTER] (ha ugyanaz mint az előző akkor csak [ENTER])
  - 3.3. A vevőnév rublikába jutunk ahol ha nyomunk egy [ENTER] –t kiválaszthatjuk a beszállítót
    - 3.3.1.beirva a partner nevének kezdőbetüit majd a le és fel nyilakkal pontositva a választást. [ENTER] lenyomásával kiválaszthatjuk a partner.
  - 3.4. beirjuk a kiállítás dátumot majd [ENTER]
  - 3.5. beirjuk a teljesítés dátumot majd [ENTER]
  - 3.6. beirjuk a fizetési dátumot majd [ENTER]
  - 3.7. beirjuk a fizetési módot majd [ENTER]
  - 3.8. Ezután beirva a bruttó összeget majd megnyomva az [ENTER] billentyűt
  - 3.9. megnyomhatjuk a számla rögzítéséhez a Alt-R billentyűt.

- 4. A számla rögzítése után bevételezhetjük a rajta érkezett anyagokat. A számlán állva a beszla ablakban nyomjuk meg az **Alt-B** billentyű kombinációt.
  - 4.1. A megjelenő ablakban az Alt-U billentyűvel elkezdhetjük felvinni a bevételezendő tételeket.
    - 4.1.1. F2 billentyűvel választhatunk a terméklistából hogy mit akarunk bevételezni:
      - 4.1.1.1. A termék nevének kezdőbetűit beírva a le és fel nyilakkal mozogva majd megnyomva az **[ENTER]** billentyűt kiválaszthatod a terméket a listából.
    - 4.1.2. Ezután beirjuk a mennyiséget amennyit be akarunk vételezni majd megnyomjuk az Alt-B billentyűt. Ezután ezt a két pontot (4.1.1 – 4.1.2 -ig) ismételgetjük amíg fel nem soroltuk az összes bevételezendő terméket.
    - 4.1.3.Ha felsoroltuk az összes terméket akkor a **Alt-M** billentyűvel kiléphetünk a "bevetelezuj" ablakból.
    - 4.1.4.Ezután megnyomva a **Alt-K** billentyűt megjelenik a bevételezési bizonylat amiből Alt-C billentyűvel léphetünk tovább.
    - 4.1.5.A megjelenő kérdésre miszerint "Bevételezed a felsorolt anyagokat" "Y" billentyűt nyomva befejeztük a bevételezést.

#### Negatív készletesek bevételezése termékek:

- 5. Bejelentkezés jelszó beírása
- 6. Főablakban **Ctrl-B** megnyomásával a bejövő szállítói számlák ablakába jutunk.
- 7. Felül kiválasztva a nyitott szállítóleveleket
- 8. Alt-F megnyomásával új szállítólevelet tudunk felvinni
  - 8.1.beirjuk a bevételezési okmány számát (pld. mai dátum/1) majd [ENTER]
  - 8.2. A vevőnév rublikába jutunk ahol ha nyomunk egy [ENTER] –t kiválaszthatjuk a beszállítót, pld. magunkat ha saját gyári termelést vételezünk be.
    - 8.2.1.beirva a partner nevének kezdőbetüit majd a le és fel nyilakkal pontositva a választást.
      - [ENTER] lenyomásával kiválaszthatjuk a partner.
  - 8.3. beirjuk a kiállítás dátumot majd [ENTER]
  - 8.4. beirjuk a teljesítés dátumot majd [ENTER]
  - 8.5. beirjuk a fizetési dátumot majd [ENTER]
  - 8.6. beirjuk a fizetési módot majd [ENTER]
  - 8.7.A bruttó összeget üresen hagyva majd megnyomva az [ENTER] billentyűt
  - 8.8. megnyomhatjuk a számla rögzítéséhez a Alt-R billentyűt.
- 9. A számla rögzítése után bevételezhetjük a rajta érkezett anyagokat. A számlán állva a beszla ablakban nyomjuk meg az **Alt-B** billentyű kombinációt.
  - 9.1.A megjelenő ablakban az **Alt-U** billentyűvel elkezdhetjük felvinni a bevételezendő tételeket. 9.1.1. **F2** billentyűvel választhatunk a terméklistából hogy mit akarunk bevételezni:
    - 9.1.2.Itt **Alt-N** billentyűket lenyomva csak a negatív készletes termékek jelennek meg alistában.
    - 9.1.3.Az első listaelemen állva megnyomva az [ENTER] billentyűt
    - 9.1.4.beirhatjuk a bevételezendő db számot mennyiséget.
    - 9.1.5.Ezután megnyomva az Alt-B billentyűt felvettük a bevételezendők közé.
  - 9.2. Ezután a 9.1.1 –től a 9.1.5 –ig ismételgetve a folyamatot, sorban el kell fogyjanak a negatív készletes termékek a raktárról.
  - 9.3. A bevételezendő termékek felsorolásának végén **Alt-M** majd **Alt-K** billentyűt nyomva kiléphetünk a bevételezésből.